## **GivePulse** Mobile app

### Let's see how to enter your volunteer hours using the GivePulse mobile app.

The GivePulse iOS/Android app was designed and developed to cater to Volunteers, Members, and Administrators. The app is supported to work on iOS and Android devices (phones and tablets). To find the app, simply search in the app store for "givepulse" and download the GivePulse app.

Follow these steps:

Login

- 1. Visit Download GivePulse App GivePulse and review the information provided, then proceed below for more detailed instructions and screenshots.
- 2. After downloading and opening the app, you will be asked to login to your GivePulse account. Use the same email address and password as when logging in on a PC.

View groups

3. Follow these screenshots:

#### Select our group 🔤 🗂 🕮 \* 🖂 🕈 🖬 9:32 🔤 🖻 🕮 \* 🖂 🕈 🛋 🕯 9:33 \* 🗇 🕈 🛋 🛍 9:34 Login Register Dashboard ÷ My Groups (Programs) Events Civic and Community Engagement is central to the public purpose of higher education and essential your@email.com to the student experience, empowering students Staying to become active citizens in a democratic society. T... 26 Missi... . . . . . . . . . . . . . . Forgot Password + 37688 More Link to Jan 26 Enter Washington State + 8 More University Master ... Admin : Jennifer Marquis 0.0 ide WSU Extension Master Gardener Program 9 Continue with Single Sign-On + 4021 More My Surveys $\rightarrow$ 0 **Continue with Facebook** WSU Chelan/ Douglas County Ma.. G **Continue with Google** My Impact $\rightarrow$ WSU Chelan/Douglas County Master Gardeners $\rightarrow$ My Groups (Programs) + 120 More WSU Extension $\rightarrow$ Previously Attended Events Admin : Jana Ferris Q -1-2 ◄

# **GivePulse** Mobile app

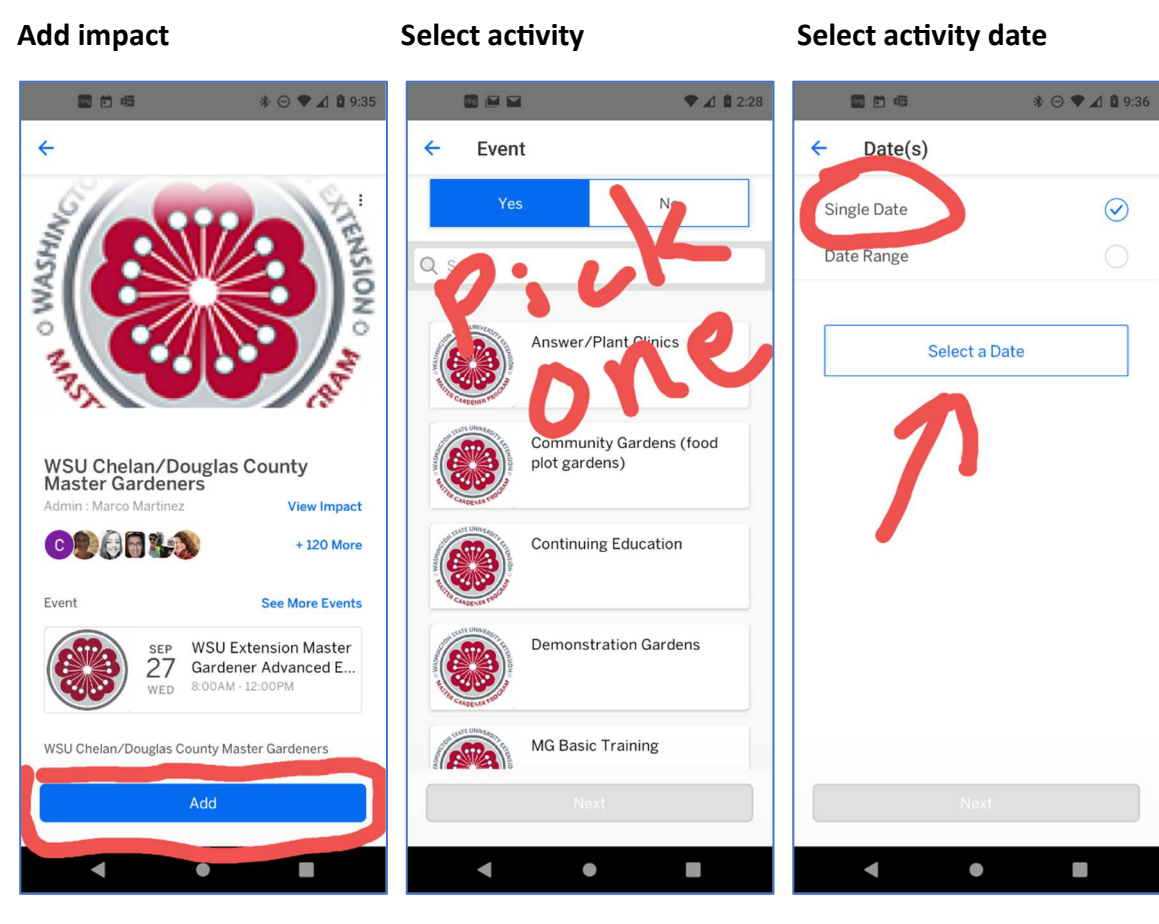

Select activity date

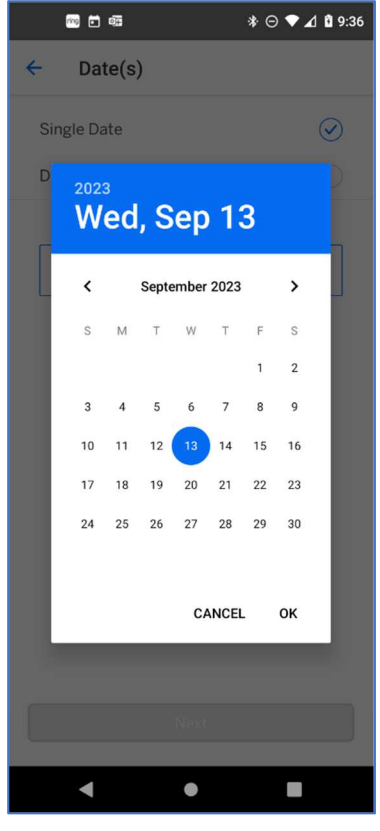

Proceed

#### Select start and stop times

\* 🖂 🕈 🗖 🛢 9:37

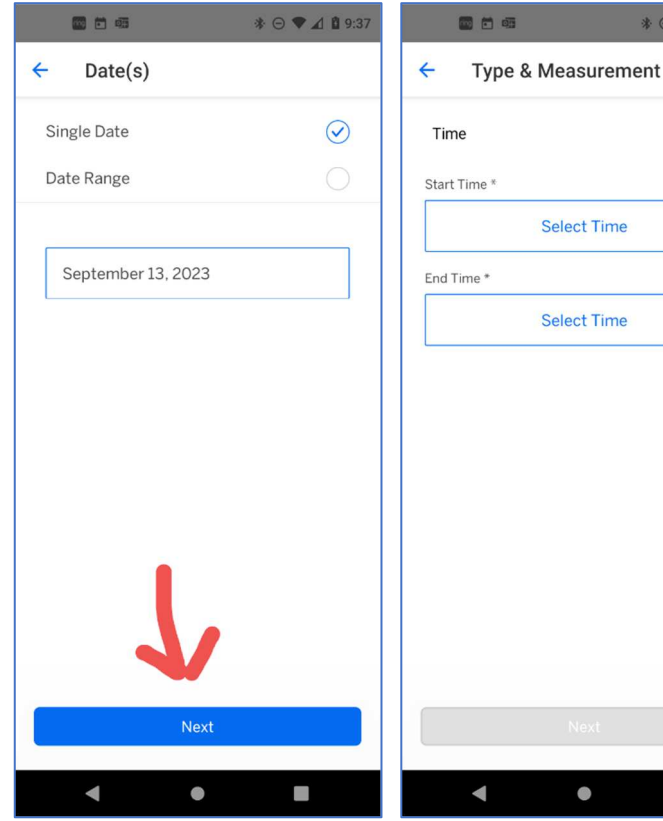

Select Time Select Time

# **GivePulse** Mobile app

### Use time clock picker, don't forget to check am/pm

#### **Optional section**

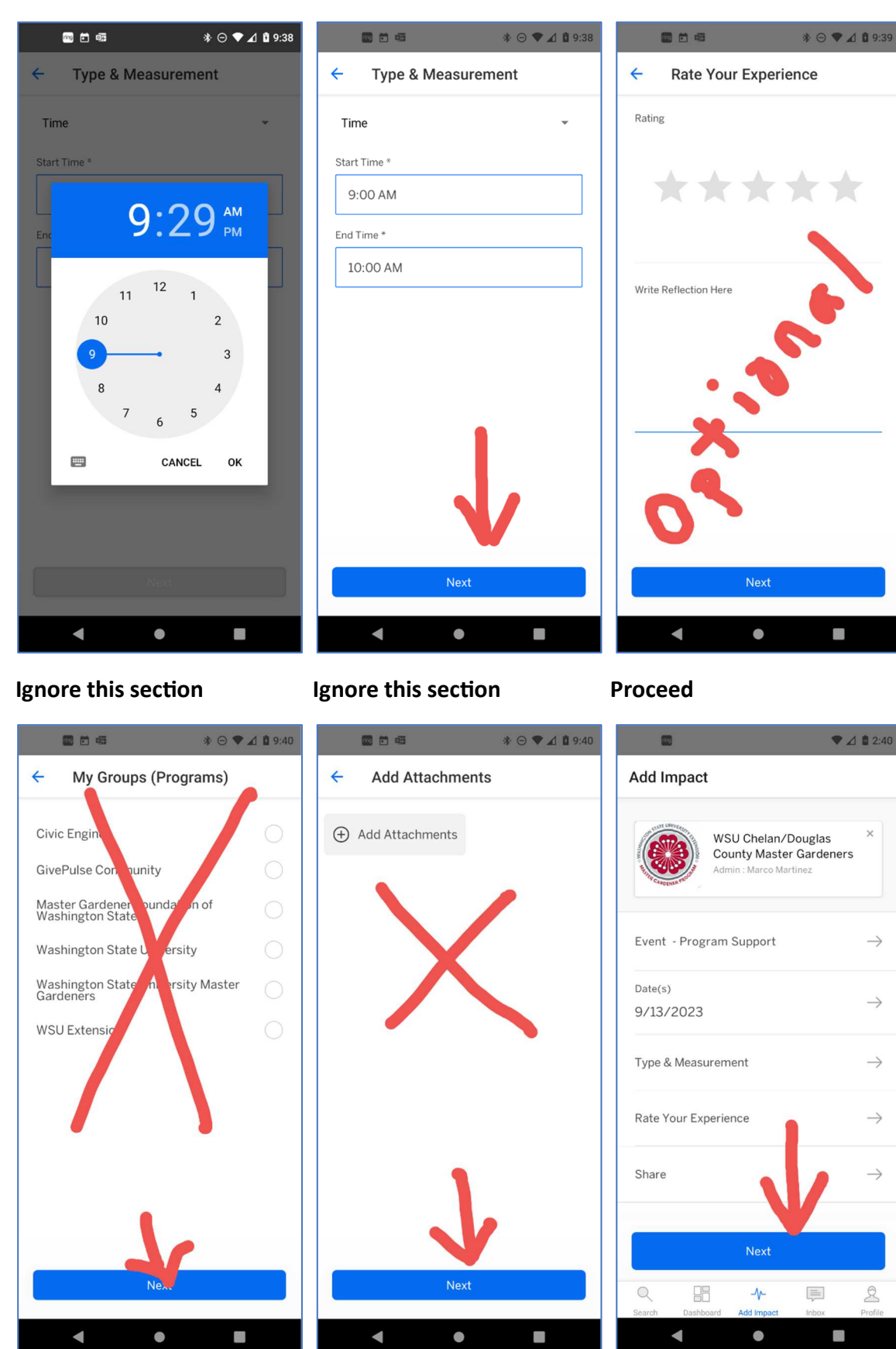

# **SivePulse** Mobile app

### **Brief description**

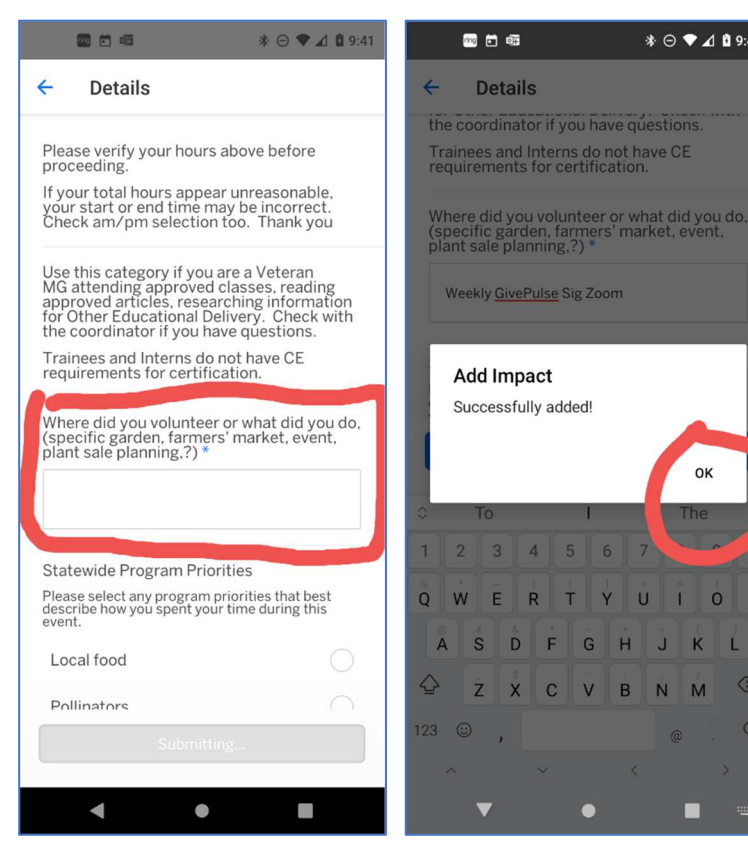

#### **OK to submit Impact**

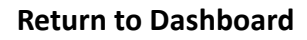

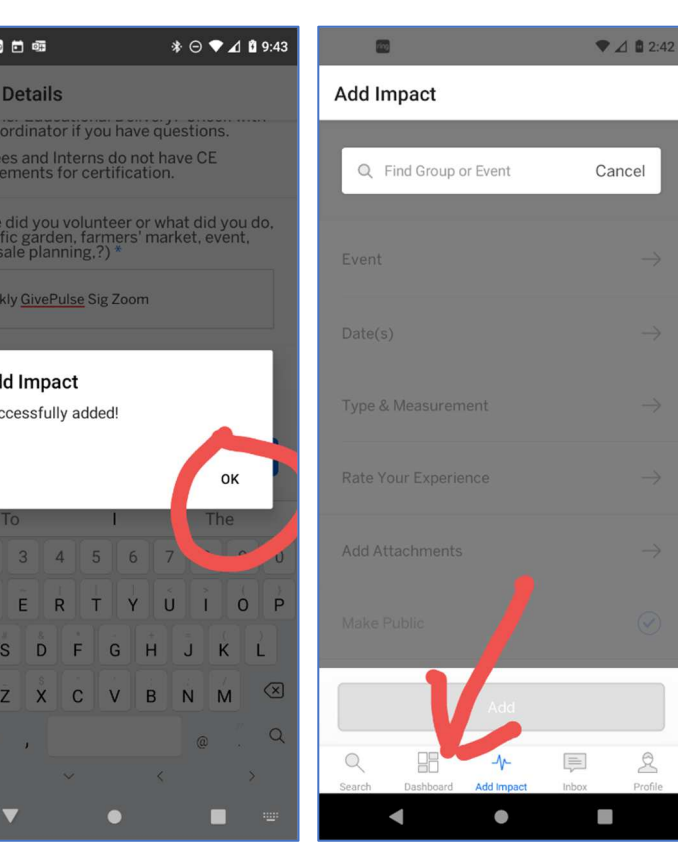

### **View your Impacts**

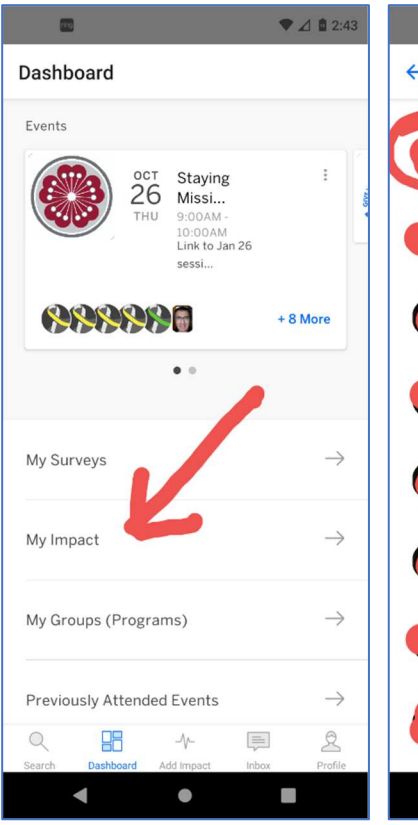

### Impacts sorted by date

4 5 6

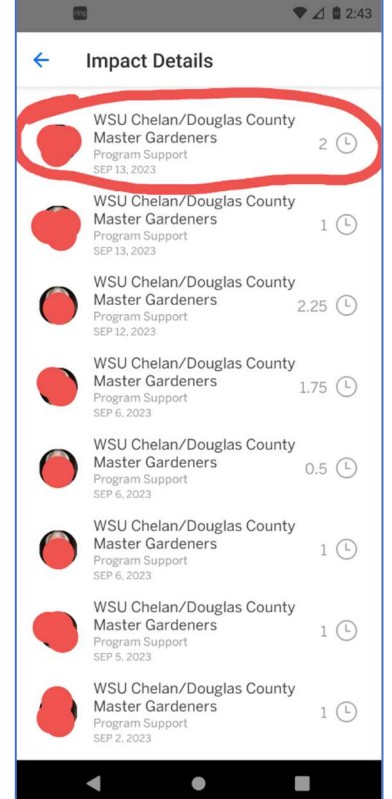